# intelbras

# Manual do usuário

SS 3420 BIO SS 3420 MF BIO

# intelbras

#### SS 3420 BIO / SS 3420 MF BIO Controlador de acesso

Parabéns, você acaba de adquirir um produto com a qualidade e segurança Intelbras.

O SS 3420 é um dispositivo de controle de acesso stand alone que também funciona em conjunto com o software de gerenciamento InControl web, via Ethernet, além de ter a capacidade de gravar e recuperar usuários usando um pen drive. Os métodos de autenticação utilizados são cartão de proximidade e biometria digital.

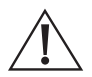

ATENÇÃO: este produto vem com uma senha padrão de fábrica. Para sua segurança é imprescindível que você a troque assim que instalar o produto e questione seu técnico quanto as senhas configuradas, quais usuários que possuem acesso e os métodos de recuperação.

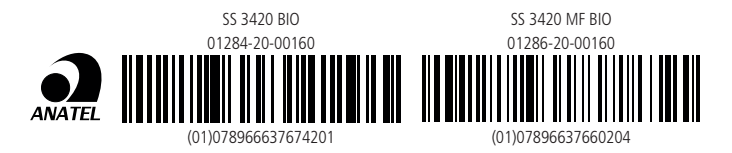

Este equipamento não tem direito à proteção contra interferência prejudicial e não pode causar interferência em sistemas devidamente autorizados. Este é um produto homologado pela Anatel, o número de homologação se encontra na etiqueta do produto, para consultas acesse o site: https://www.gov.br/anatel/pt-br.

# Cuidados e segurança

- » Recomenda-se a instalação do produto a uma altura de 1,15 m, conforme instruções contidas na seção 4.1. Fixação do produto, para facilitar um melhor posicionamento do dedo.
- » Com a rede elétrica desligada, execute toda a instalação e somente após verificar se a instalação está correta, ligue a rede elétrica.
- » Ligue primeiro o cabo GND (0 V) e depois os outros cabos. Isso previne danos causados por descargas eletrostáticas.
- » Utilize cabos flexíveis de 0,75 mm<sup>2</sup> ou superiores para ligações de alimentação do equipamento e fechadura.
- » Utilize cabos flexíveis de 0,50 mm<sup>2</sup> ou superiores para as demais ligações do equipamento. Quando forem utilizados cabos UTP, siga as recomendações deste manual para a escolha dos pares.

**Obs.:** recomenda-se o uso de cabos manga blindados para ligação dos sinais de dados em ambientes que possam sofrer interferência eletromagnética.

- » Não se deve passar cabos de rede elétrica e cabos de dados na mesma tubulação.
- » Não faça derivação dos terminais de alimentação da controladora para os ais de ligação da fechadura. Deve-se trazer dois fios separados da fonte de alimentação, como exibe a imagem a seguir:

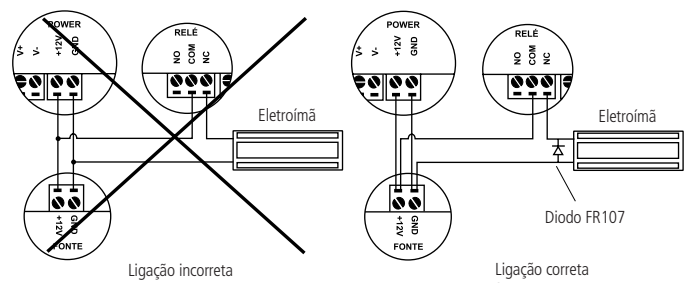

Recomendação de instalação

- » Use o diodo FR107 nas fechaduras-eletroímã que não são da marca Intelbras, como demonstrado na figura acima.
- » Use o circuito desmagnetizante fornecido junto com a fechadura-eletroímã Intelbras.
- » Não instale o produto em locais sujeitos a extremo calor ou umidade.

- » Recomenda-se utilizar uma rede isolada com o servidor ligado no mesmo switch das controladoras, para melhorar o desempenho do sistema. Não recomendamos o cascateamento entre switches.
- » Para um melhor desempenho não exponha o produto ao sol. A incidência de luz direta do sol no sensor prejudica a captura da impressão digital.
- » Não utilize produtos químicos ou abrasivos para a limpeza do sensor biométrico.
- » O produto não possui bateria removível.

Atenção: danos causados pelo não cumprimento das recomendações de instalação ou uso inadequado do produto não são cobertos pela garantia, vide certificado de garantia do produto.

#### Outros cuidados a serem tomados ao utilizar seu controlador de acesso:

Para acionar a fechadura-eletroímã, utilize diretamente o relé do controlador de acesso. Ao utilizar uma placa temporizadora ou uma fonte com temporizador, utilize uma ligação em série entre os relés de acionamento, como está representado abaixo:

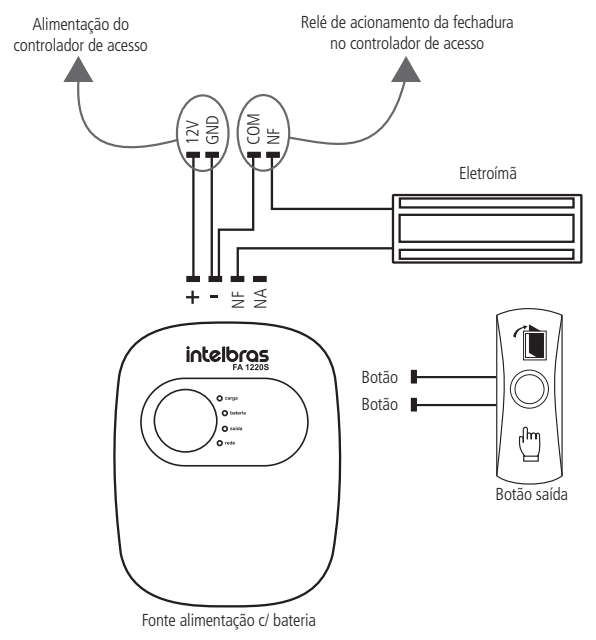

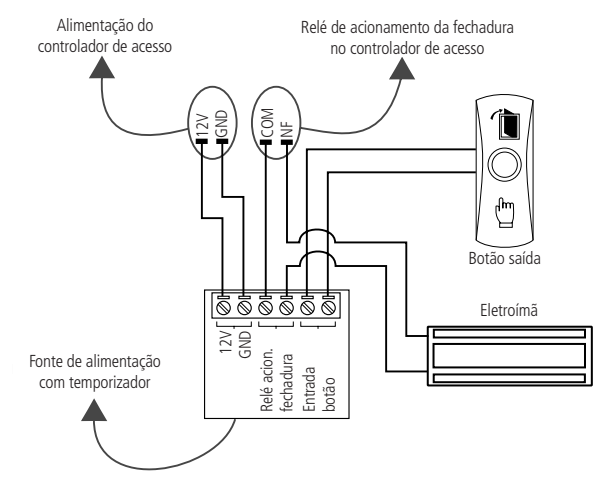

#### Atenção:

NÃO instale o produto de modo que o relé de acionamento da fechadura, no controlador de acesso, seja utilizado para acionar uma fonte com temporizador, como apresentado no exemplo a seguir:

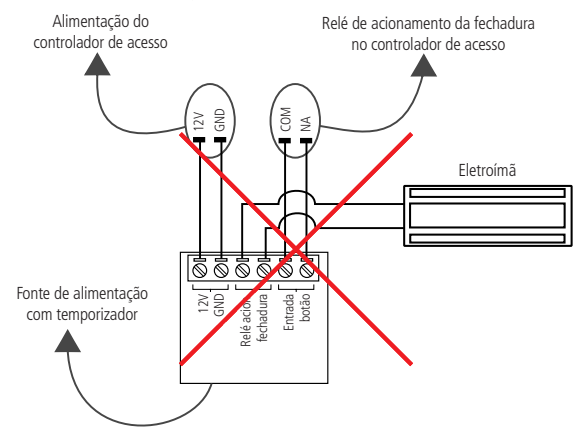

# Índice

| 1. Especificações técnicas                             | 7  |
|--------------------------------------------------------|----|
| 2. Características                                     | 7  |
| 3. Conteúdo da embalagem                               | 8  |
| 4. Produto                                             | 8  |
| 4.1. Fixação do produto                                | 10 |
| 4.2. Descrição dos cabos                               | 10 |
| 5. Esquemas de ligação                                 | 12 |
| 5.1. Fonte                                             | 12 |
| 5.2. Alarme                                            | 12 |
| 5.3. Botão de saída                                    | 13 |
| 5.4. Fechadura eletroímã                               | 14 |
| 5.5. Fechadura elétrica                                | 15 |
| 5.6. Fechadura solenoide                               | 16 |
| 5.7. Leitor auxiliar wiegand                           | 17 |
| 5.8. Leitor auxiliar biométrico                        | 18 |
| 5.9. Ligação com MIP 1000 IP                           | 19 |
| 6. Operações do sistema                                | 19 |
| 6.1. Cadastro do administrador                         | 19 |
| 6.2. Modo de verificação                               | 20 |
| 6.3. Gerenciamento de usuários e modo de funcionamento | 20 |
| 6.4. Download e upload através de pen drive            |    |
| 6.5. Modo MIP 1000 IP                                  | 24 |
| 7. Comunicação com software                            | 25 |
| 8. Reset do equipamento                                | 26 |
| 8.1. Reset de fábrica via IP Utility                   |    |
| 9. Detalhes e cuidados com o leitor biométrico         | 29 |
| Termo de garantia                                      | 30 |

# 1. Especificações técnicas

| Tensão de alimentação                  | 12 V CC                                             |
|----------------------------------------|-----------------------------------------------------|
| Corrente de operação                   | 400 mA                                              |
| Corrente de chaveamento                | 1,5 A                                               |
| Temperatura de operação                | -20 °C a 50 °C                                      |
| Umidade de operação                    | 20% a 95%                                           |
| Métodos de autenticação                | Cartão de proximidade e biometria digital           |
| Capacidade máxima de cartões modulação | 30.000 cartões                                      |
| Capacidade máxima de biometrias        | 3.000 impressões digitais                           |
| Capacidade máxima de eventos           | 150.000 eventos                                     |
| Modulação                              | ASK                                                 |
| Frequência de operação                 | SS 3420 BIO - 125 kHz<br>SS 3420 MF BIO - 13,56 MHz |
| Tipo antena                            | Interna                                             |
| Interface de comunicação               | Ethernet e RS-485                                   |
| Dimensões (L $\times$ A $\times$ P)    | 55 × 160 × 35 mm                                    |

# 2. Características

- » Fácil instalação.
- » Gabinete metálico resistente.
- » Grau de proteção IP 65.
- » IK10: case antivandalismo.
- » Uso externo.
- » Compatível com leitores auxiliares Wiegand, de acordo com a frequência do modelo adquirido.
- » Compatível com os leitores auxiliares de biometria digital LE 3420 BIO e LE 3420 MF BIO, de acordo com a frequência do modelo adquirido.
- » Pode ser configurado para operar como leitor auxiliar de outra controladora da linha Bio-T.
- » Possui conexão com o software InControl web, via Ethernet.
- » Capacidade de gravar e restaurar usuários em um pen drive.
- » Capacidade de copiar os eventos para um pen drive.
- » Compatível com módulo inteligente de portaria MIP 1000 IP (somente para o modelo SS 3420 MF BIO).

# 3. Conteúdo da embalagem

- » 1× Controlador de acesso
- » 1× Manual do usuário
- » 1× Kit de fixação
- » 1× Cabo adaptador USB.

### 4. Produto

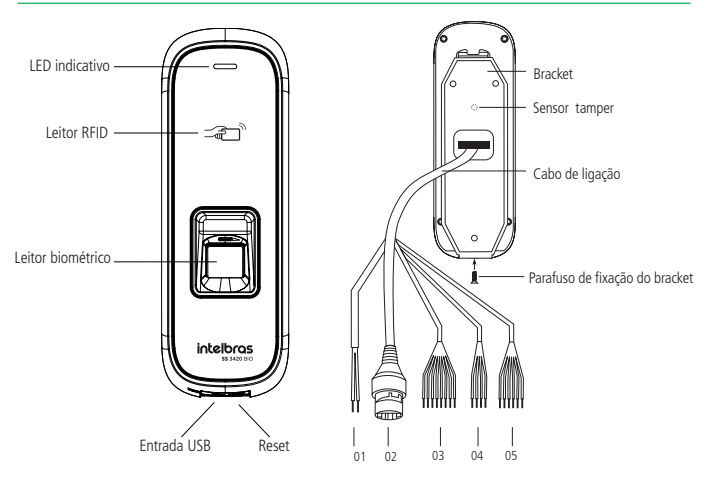

Vista frontal SS 3420 BIO / SS 3420 MF BIO

Vista traseira SS 3420 BIO / SS 3420 MF BIO

| 1 | Entrada de alimentação       |
|---|------------------------------|
| 2 | Conector Ethernet            |
| 3 | Interface de leitores (CON4) |
| 4 | Interface de alarme (CON5)   |
| 5 | Interface de porta (CON6)    |
|   |                              |

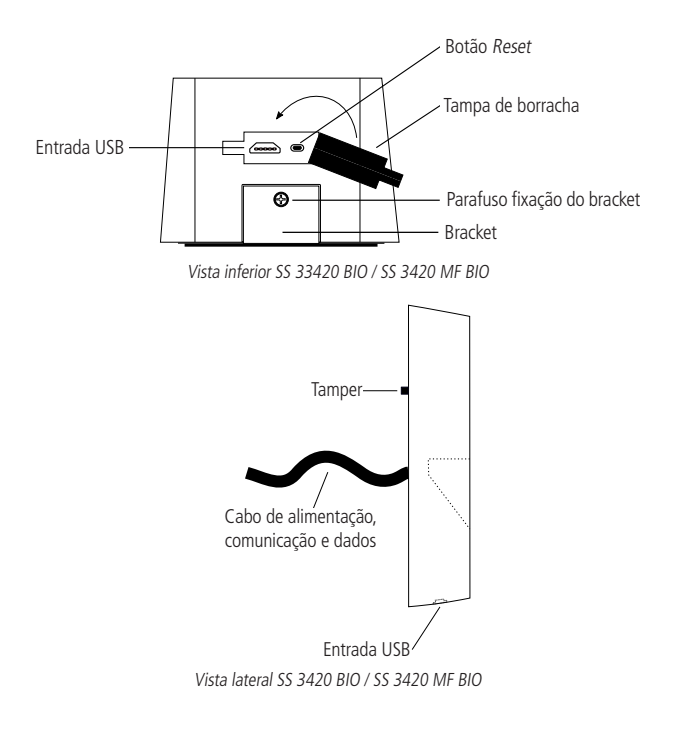

#### 4.1. Fixação do produto

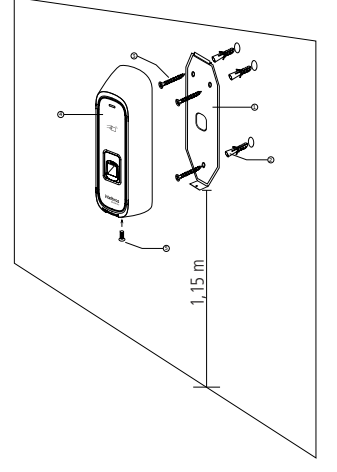

Instrução de fixação do SS 3420 BIO / SS 3420 MF BIO

- 1. Remova o bracket (1) do equipamento;
- Faça a furação conforme o gabarito e fixe na parede utilizando as buchas (2) e os parafusos (3), conforme ilustração;
- 3. Efetue a ligação dos cabos, conforme o cenário e os equipamentos utilizados;
- Encaixe o controlador de acesso de cima para baixo e coloque o parafuso (5) de fixação do controlador de acesso ao bracket.

#### 4.2. Descrição dos cabos

#### Alimentação

| Cor      | Nome  | Descrição                              |
|----------|-------|----------------------------------------|
| Vermelho | +12 V | Entrada de alimentação positiva (12 V) |
| Preto    | GND   | Entrada de alimentação (GND)           |

| Cor      | Nome                                                                                                    | Descrição                                                                                                    |
|----------|----------------------------------------------------------------------------------------------------|----------------------------------------------------------------------------------------------------|
| Roxo     | RS485+                                                                                                    | Entrada RS485 positiva (para conectar a um leitor auxiliar) / Saída RS485 positiva (para conectar a uma controladora quando em modo escravo).           |
| Amarelo  | RS485-                                                                                                    | Entrada RS485 negativa (para conectar a um leitor auxiliar) / Saída RS485 negativa (para conectar a uma controladora quando em modo escravo).           |
| Verde    | /erde WD0 Entrada Wiegand D0 (para conectar a um leitor au:<br>D0 (para conectar a uma controladora quando em r |                                                                                                    |
| Branco   | WD1                                                                                                    | Entrada Wiegand D1 (para conectar a um leitor auxiliar) / Saída Wiegand D1 (para conectar a uma controladora quando em modo escravo).                   |
| Azul     | TAMPER                                                                                                    | Entrada para conexão do sinal TAMPER de um leitor auxiliar.                                                                                             |
| Preto    | GND                                                                                                    | Saída de alimentação para leitor auxiliar (GND).                                                                                                    |
| Vermelho | 12 Vout                                                                                                    | Saída de alimentação para leitor auxiliar (+12 V).                                                                                                    |
| Marrom   | LED                                                                                                    | Saída para sinalizar acesso liberado para um leitor auxiliar / Entrada para<br>receber a sinalização de acesso liberado quando estiver em modo escravo. |

#### Interface de leitores (CON4)

#### Interface de alarme (CON5)

| Cor                   | Nome   | Descrição                                                            |  |  |
|-----------------------|--------|----------------------------------------------------------------------|--|--|
| Branco com ALM+       |        | Saída (contato seco) de alarme. Na ocorrência de um alarme, tal como |  |  |
| Branco com<br>laranja | ALM-   | para sinalizar um dispositivo externo.                               |  |  |
| Branco com<br>marrom  | ALM_IN | Entrada de alarme externo.                                           |  |  |
| Branco com<br>verde   | GND    | Referência (GND) para a entrada de alarme externo.                   |  |  |

#### Interface de porta (CON6)

| Cor                  | Nome | Descrição                                                        |
|----------------------|------|------------------------------------------------------------------|
| Preto com verde      | BOT  | Conexão para botão de saída.                                     |
| Preto com azul       | GND  | Referência (GND) para sinal de botão de saída e sensor de porta. |
| Preto com cinza      | SEM  | Entrada para sensor de porta.                                    |
| Preto com<br>marrom  | COM  | Saída (comum) do acionamento de fechadura.                       |
| Preto com<br>amarelo | NA   | Saída (normalmente aberta) do acionamento de fechadura.          |
| Preto com roxo       | NF   | Saída (normalmente fechada) do acionamento de fechadura.         |

# 5. Esquemas de ligação

#### 5.1. Fonte

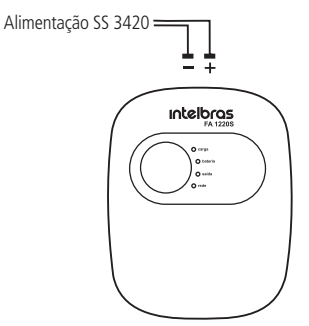

Fonte de alimentação com bateria

#### 5.2. Alarme

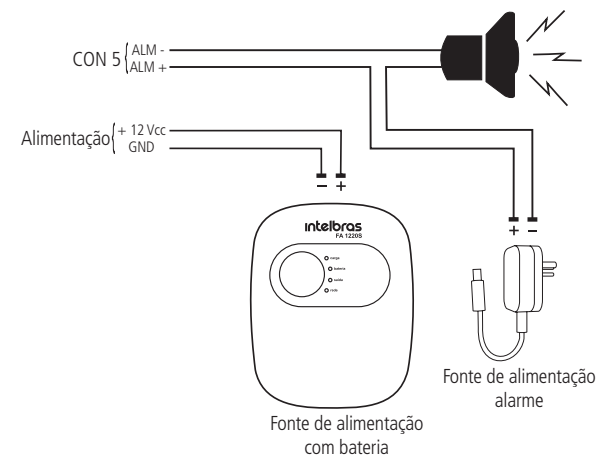

#### 5.3. Botão de saída

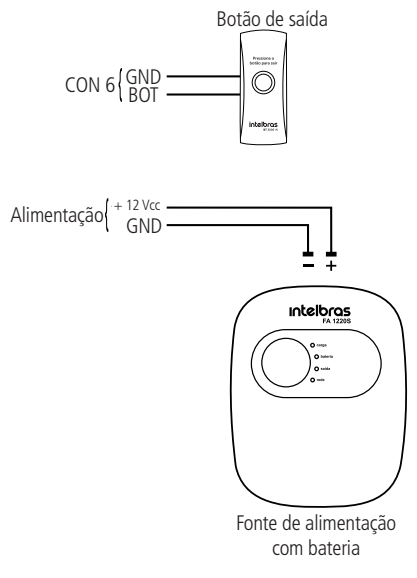

#### 5.4. Fechadura eletroímã

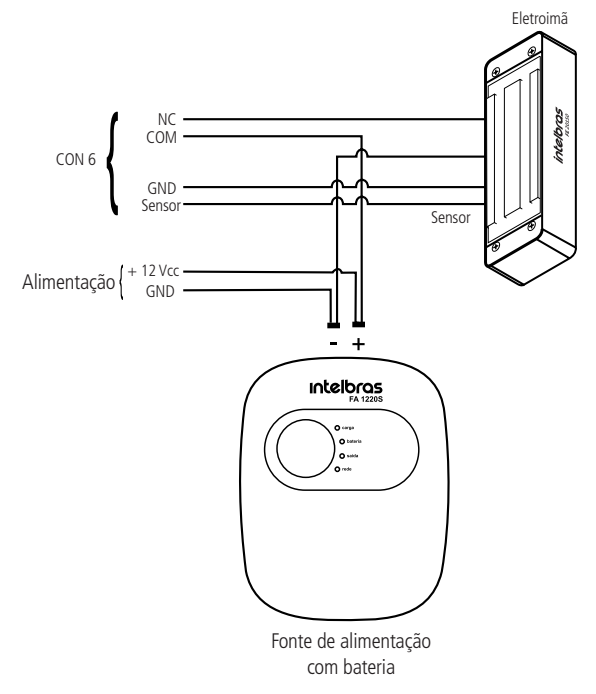

Obs.: caso a fechadura não possua sensor, desconsidere a ligação deste.

#### 5.5. Fechadura elétrica

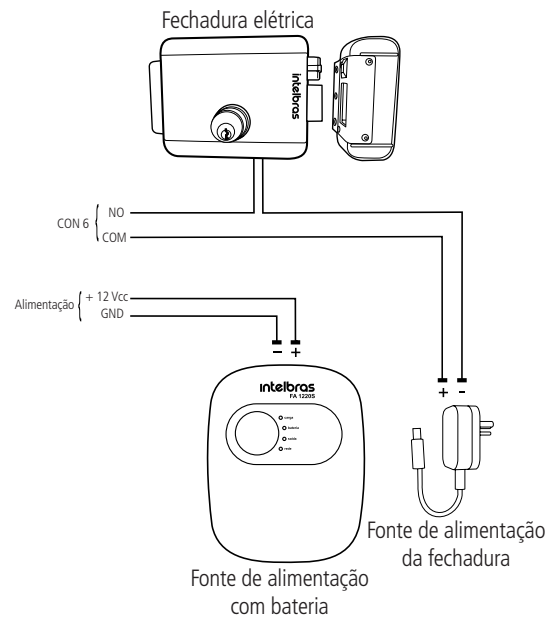

#### 5.6. Fechadura solenoide

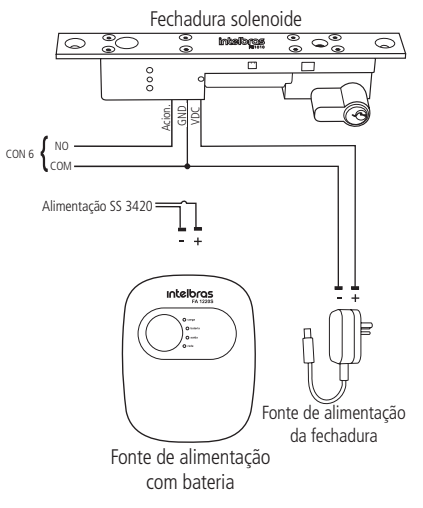

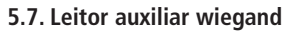

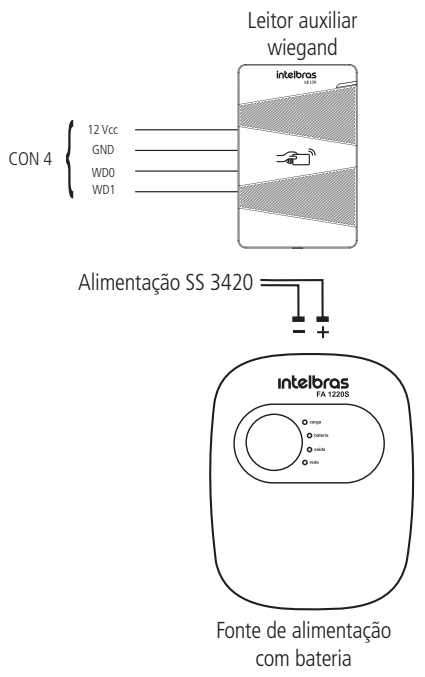

#### 5.8. Leitor auxiliar biométrico

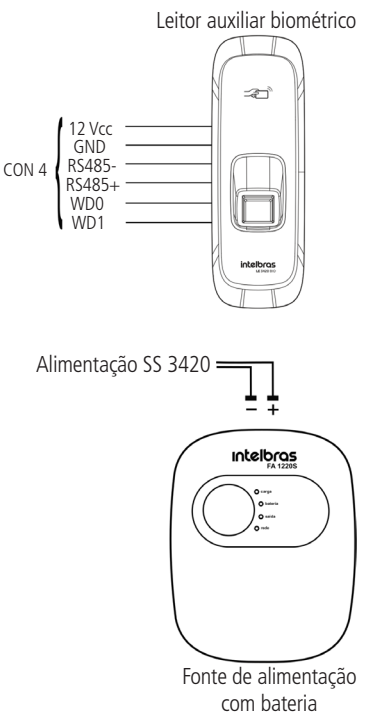

#### 5.9. Ligação com MIP 1000 IP

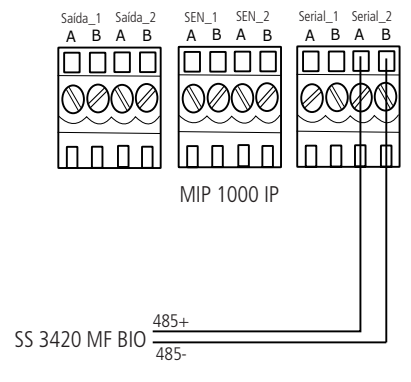

## 6. Operações do sistema

#### 6.1. Cadastro do administrador

O usuário-administrador será o responsável por tomar as decisões do sistema, realizar cadastros e exclusão de usuários. O cadastro do usuário-administrador é indispensável para o funcionamento do equipamento no modo *Standalone* (sem o uso de software) e deve ser autenticado apenas por cartão de proximidade.

Para cadastrar o administrador no equipamento, deve-se seguir o procedimento:

» Ao iniciar o controlador pela primeira vez, o primeiro cartão que passar na leitora será cadastrado como administrador.

#### Obs.:

- » Se nenhum cartão for aproximado em até 30 segundos, o equipamento entra no modo de verificação. Para realizar o cadastro do cartão de administrador, desligue e ligue o controlador novamente, e efetue o procedimento em até 30 segundos.
- » Se o produto for utilizado em conjunto com o software InControl, não é necessário cadastrar um cartão de administrador, todo o gerenciamento deverá ser feito utilizando o software. Assim que um usuário for cadastrado pelo software o controlador não irá mais entrar no modo de cadastro de cartão de administrador quando ligado.
- » Em caso de perda do cartão de administrador, execute o procedimento de reset descrito no item 8. Reset do equipamento.

#### 6.2. Modo de verificação

Se um cartão de administrador já estiver cadastrado, ou se o gerenciamento do controlador estiver sendo realizado por meio do software InControl, o controlador entrará no modo de verificação automaticamente (o LED indicativo permanece aceso na cor azul).

Obs: caso o controlador responda apenas acesso negado mesmo para cartões cadastrados, ele pode estar no modo de funcionamento como leitor escravo. Para sair deste modo, aproxime o cartão de administrador 4 vezes seguidas (o intervalo entre cada aproximação deve ser inferior a 5 segundos).

#### 6.3. Gerenciamento de usuários e modo de funcionamento

Você pode adicionar, exluir e apagar os usuários e também alterar o modo de funcionamento de standalone para leitor escravo utilizando o cartão de administrador. Para tanto, considere:

- » Verifique se o controlador de acesso se encontra no modo de verificação, e que nada esteja conectado na porta USB.
- » O intervalo entre as leituras dos cartões não pode ser superior a 5 segundos.
- » Se nao houver nenhuma operação no período de 15 segundos, o sistema irá retornar ao modo de verificação.

#### Cadastrar usuários

É possível adicionar um usuário que será autenticado por cartão ou biometria:

- Aproxime o cartão de administrador uma única vez.
  O LED irá mudar para a cor azul clara.
- 2. Aguarde 2 segundos ou até que a luz do sensor biométrico comece a piscar.
- 3. Passe o cartão ou pressione a biometria que será cadastrada.
- 4. Passe o cartão do administrador outra vez, para confirmar a operação e gravar o usuário.
  - » Quando estiver adicionando usuário, passe o cartão somente uma vez. A biometria necessita ser coletada 3 vezes, podendo ser cadastrados até 3 dedos em sequência.
  - » É possível adicionar um usuário por vez. Esse usuário necessita ser vinculado a pelo menos um cartão ou uma biometria, podendo também ser cadastrado um cartão e até três biometrias.
    - » Recomendamos que utilize no cadastro apenas os dedos indicador, médio e anelar, pois os dedos mínimo e polegar são mais difíceis de serem posicionados corretamente no sensor.

#### Postura recomendada no momento de cadastro

- » Posicione-se na frente do controlador, coloque o dedo reto sobre o sensor biométrico e aguarde a confirmação de captura do template.
- » Não pressione demasiadamente o dedo no sensor biométrico, isso distorce a imagem da digital, não permitindo que o aparelho distingua as cristas e vales que formam a digital.
- » Não posicione o dedo torto ou apenas a ponta do dedo no sensor biométrico. Isso faz com que apenas uma parte da impressão digital seja aproveitada para o cadastro, dificultando o posterior reconhecimento da mesma.
- » Fique atento para o bipe que sinaliza a leitura completa da impressão digital. Se o dedo for removido antes do sinal a imagem pode não ser captada ou ter uma baixa qualidade, prejudicando seu reconhecimento.
- » Remova o dedo ao ouvir um bipe. Não remover o dedo pode acarretar em uma ou mais capturas consecutivas idênticas ou quase idênticas, podendo resultar em falha no cadastro ou falhas ao reconhecer o mesmo dedo posteriormente.

#### Remover usuários

É possível remover um usuário, e todos os seus dados associados, por meio de seu cartão ou de uma biometria.

1. Aproxime o cartão de administrador duas vezes consecutivas.

O LED irá mudar para cor roxa.

 Passe o cartão ou pressione a biometria que foi adicionada ao controlador de acesso e que deseja que seja excluída.

Cada vez que entra no modo de usuários, até 10 usuários podem ser removidos de uma só vez.

 Passe o cartão do administrador outra vez, para confirmar a operação e remover o(s) usuário(s).

#### Remover todos os usuários

Para remover todos os usuários cadastrados execute o seguinte procedimento:

- 1. Aproxime o cartão de administrador três vezes.
  - O LED irá mudar para a cor amarela.
- » Solte o parafuso de fixação para remover o controlador do suporte e depois recoloque-o no lugar novamente (acionando o botão de tamper) para confirmar a operação e remover todos os usuários.

#### Alterar o modo de funcionamento para leitor escravo

O controlador de acesso pode trabalhar no modo Standalone ou como leitor escravo.

Para alterar do modo Standalone para o modo Escravo, execute o procedimento abaixo.

- Aproxime o cartão de administrador quatro vezes.
  O LED irá acender na cor branca.
- Solte o parafuso de fixação para remover o controlador do suporte e depois recoloque-o no lugar novamente (acionando o botão de tamper) para confirmar a operação.

**Obs.:** para retornar do modo de funcionamento como leitor escravo para o modo standalone, aproxime o cartão de administador 4 vezes consecutivas, com um intervalo menor do que 5 segundos entre elas.

#### 6.4. Download e upload através de pen drive

Nos controladores SS 3420 BIO e SS 3420 BIO MF é possivel utilizar um dispositivo de armazenamento USB (pen drive) para exportar ou importar os dados dos usuários, exportar registros de passagem de cartão e registro de alarme ou atualizar o controlador de acesso. Para realizar essas operações, observe as condições abaixo:

- » Tenha certeza que o controlador de acesso esteja no modo Standalone e que o pen drive esteja inserido na porta USB (utilize o cabo adaptador incluso para conectá-lo na porta USB).
- » Não remova o pen drive ou execute outras operações durante a importação, exportação ou atualização. Caso contrário, o acesso ao pen drive poderá falhar.
- » O intervalo entre as leituras do cartão administrador não pode ser maior que 5 segundos.

#### Exportar usuários

Para exportar os usuários do controlador de acesso para o pen drive, execute o procedimento a seguir.

- Com o pen drive conectado, aproxime o cartão de administrador uma única vez. O LED irá acender na cor azul clara.
- 2. Aguarde 5 segundos.

O LED irá piscar uma vez, mantendo a mesma cor.

- 3. Passe o cartão do administrador outra vez para confirmar a operação.
- 4. O LED irá acender na cor roxa enquanto os dados estiverem sendo enviados para o pen drive.

#### Importar usuários

Após exportar os usuários de um controlador de acesso para um pen drive, é possível importar esses usuários em um outro controlador de acesso.

- 1. Com o pen drive conectado, aproxime o cartão de administrador duas vezes. O LED irá acender na cor roxa.
- 2. Aguarde 5 segundos.

O LED irá piscar duas vezes, mantendo a mesma cor.

3. Passe o cartão do administrador outra vez para confirmar a operação.

O LED irá acender na cor roxa enquanto os dados estiverem sendo copiados do pen drive.

#### Atualizar o controlador de acesso

Para atualizar o controlador de acesso siga o procedimento abaixo.

- 1. Salve o arquivo de atualização na pasta raiz do pen drive com o nome update.bin e em seguida conecte-o na porta USB do controlador.
- Aproxime o cartão de administrador três vezes.
  O LED irá acender na cor amarela.
- 3. Aguarde 5 segundos.

O LED irá piscar três vezes, mantendo a mesma cor.

Passe o cartão do administrador outra vez para confirmar a operação.
 O LED irá acender na cor roxa enquanto a atualização estiver sendo realizada.

O controlador de acesso irá resetar após o término da atualização.

#### 6.5. Modo MIP 1000 IP

Ao iniciar o SS 3420 MF BIO, ele aguarda por 1 minuto uma comunicação com o MIP 1000 IP pelo barramento RS485. Caso não consiga comunicar-se, ele se mantém no modo padrão. Havendo comunicação, o SS 3420 MF BIO entra automaticamente no modo *SCA 1000 IP*.

Ao realizar o cadastro do dispositivo no MIP 1000 IP ele se mantém no modo *SCA 1000*, mesmo após a reinicialização. Para sair desse modo, é preciso realizar o procedimento de reset de IP (ver o item *8. Reset do equipamento* deste manual). No modo *SCA 1000*, as operações de cadastro, edição, e exclusão de usuários e meios de acesso devem ser realizadas via MIP 1000 IP. Nesse modo não é possível o uso do cartão mestre e as operações via software Incontrol Web.

**Importante:** ao mudar o modo de operação do SS 3420 MF BIO (Stand alone para MIP 1000 IP ou MIP 1000 IP para Stand alone) os cadastros deverão ser refeitos, ou seja, não existe a possibilidade de migração dos cadastros (banco de dados) de um modo de operação para outro.

Para maiores informações sobre essas operações, consulte o manual do usuário do MIP 1000 IP no site da Intelbras: *www.intelbras.com.br*.

# 7. Comunicação com software

O equipamento possui conexão com o software de gerenciamento de controle de acesso InControl web, via rede Ethernet. Para estabelecer comunicação com o software, basta configurar e cadastrar o equipamento com um endereço de IP.

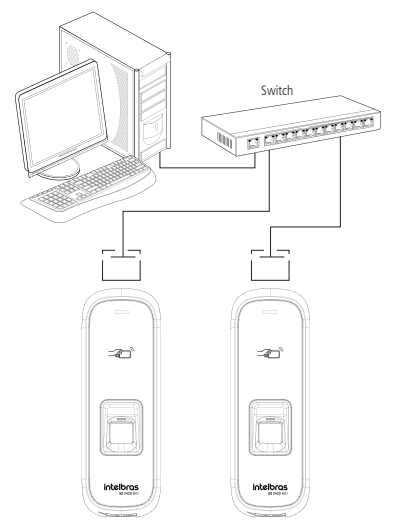

O IP padrão do SS 3420 BIO e do SS 3420 MF BIO é 192.168.1. 201, e a senha padrão para conexão é *intelbras*.

Para instruções de gerenciamento do equipamento, funções e outros através do software, utilize o manual de instruções do software InControl web.

# 8. Reset do equipamento

Para retornar as configurações do equipamento aos padrões de fábrica, ou seja, apagar registros, usuários e reiniciar todas as operações do sistema, é necessário conectar o equipamento ao software InControl e executar a operação de limpeza do dispositivo (consulte o manual do software para maiores detalhes de como executar esta operação).

Caso faça-se necessário remover o cartão mestre ou retornar o IP do equipamento e a senha de conexão aos padrões de fábrica, execute o seguinte procedimento:

- 1. Desligue o equipamento;
- 2. Retire o parafuso que fixa o equipamento ao suporte de fixação;
- Mantenha o equipamento firmemente encostado ao suporte de fixação e ligue o equipamento novamente.
- 4. Quando o equipamento emitir o bipe sinalizando que terminou de inicializar, afaste-o do suporte de fixação e aguarde aproximadamente 30 segundos: o equipamento então emitirá dois bipes e o LED piscará na cor vermelha, então aproxime e afaste o equipamento do suporte 3 vezes consecutivas. A cada aproximação o equipamento o LED irá piscar e um bipe será emitido.
- 5. Após a terceira aproximação, desligue a alimentação e ligue novamente;
- Fixe o equipamento ao suporte de fixação novamente e recoloque o parafuso na parte inferior do equipamento.
- 7. O endereço IP e a senha de conexão retornam ao valor padrão. O cartão mestre também é removido.

Para cadastrar um novo cartão mestre, é necessário que a lista de usuários esteja vazia. Caso algum usuário tenha sido cadastrado no equipamento, conecte-o ao software InControl (ver seção 7. *Comunicação com software*) para fazer uma cópia de segurança de todos os usuários e em seguida remova-os do equipamento. Desligue e ligue o equipamento novamente: durante os 30 primeiros segundos o equipamento entrará no modo de cadastro de cartão mestre (veja seção 6.1. *Cadastro do administrador*). Se desejar, recupere os usuários novamente utilizando o software.

#### 8.1. Reset de fábrica via IP Utility

É possível também retornar o dispositivo para o padrão de fábrica através do software IP Utility, caso se faça necessário execute os seguintes passos:

- 1. Defina o produto e seu computador na mesma faixa de rede, para que o software consiga localizar o dispositivo.
- 2. Abra o software IP Utility.
- 3. No canto superior direito selecione a opção *Config. Busca*, altere as informações de usuário e senha admin do dispositivo, padrão *admin* e senha *intelbras*.
- 4. Verifique se seu dispositivo está na lista.
- 5. No menu esquerdo selecione a opção Configurações do sistema.

| Ē | Utility                  |    | 1 🗉       | spositivos er | ncontrados | ©          |                   | 3              | Config busc | ,           | - × |
|---|--------------------------|----|-----------|---------------|------------|------------|-------------------|----------------|-------------|-------------|-----|
|   | Alterar IP               | In | icializar | Altera        | r IP       | Importar   | Exportar Adiciona | r Apagar       | Pesq        | ulsar       | ٩   |
|   |                          | o  | NO.       | Status        | Тіро       | Modelo     | IP                | MAC            | Versão      | Operação    |     |
|   |                          | 40 | 1         | Inicializado  | BSC        | SS 3420 MF | BIO 192.168.1.201 | c0.39.5a.0c.26 | V2.000.000  | Editar Info |     |
|   | Configurações do sistema |    |           |               |            |            |                   |                |             |             |     |
|   |                          |    |           |               |            |            |                   |                |             |             |     |
|   |                          |    |           |               |            |            |                   |                |             |             |     |
|   |                          |    |           |               |            |            |                   |                |             |             |     |
|   |                          |    |           |               |            |            |                   |                |             |             |     |
|   |                          | ,  | /ocê se   | elecionou 0   | dispositiv | ro(s) 🔽    | Não inici 🔽       | Inicializado   | IPV4        | IP)         | /6  |

- 6. Localize o IP do seu dispositivo no menu ACS no lado esquerdo e selecione-o.
- 7. Selecione a opção Restaurar, localizada na parte superior da página.

| Ē  | Utility                  | 1 Dispositivos encontrado | 15 0             | Config busca 🛛 🔻 — 🗙                                           |
|----|--------------------------|---------------------------|------------------|----------------------------------------------------------------|
| E  | Alterar IP               | Q.                        | Tempo Re         | elniciar 7 <sub>Restaurar Senha Lote Controle de Licença</sub> |
| ۲  | Atualizar dispositivo    | 6 192.168.1.201           | Sinc. hora       |                                                                |
| ۲  | Configurar dispositivo   |                           | Data/Hora        | 2023-12-14 13:07:15 Sinc PC                                    |
| ۲  | Configurações do sistema |                           |                  | 2023-12-14 👗 23:59:59 🎍 Sinc manual                            |
|    |                          |                           | Horário de Verão | 0                                                              |
| 55 | Configurar AM            |                           | Habilitar        |                                                                |
|    |                          |                           | Formato          | Data O Semana                                                  |
|    |                          |                           | Data de início   | Jan • 1 • 00:00 *                                              |
|    |                          |                           | Data de fim      | Fev - 1 - 00:00 +                                              |
|    |                          |                           |                  | Salvar                                                         |
|    |                          |                           | Foi seleciona    | ido 0 dispositivo(s)                                           |

- 8. Na página principal selecione a opção Padrão de fábrica.
- 9. Na nova janela que aparecer selecione a opção OK.

Após realizar esses passos o dispositivo será retornado para os padrões de fábrica, onde todos os usuários e registros serão apagados e o dispositivo estará restaurado.

# 9. Detalhes e cuidados com o leitor biométrico

Dependendo do tempo de uso do equipamento, a lente do sensor biométrico fica suja, o que pode implicar na diminuição de eficiência de leitura. Para resolver esse problema basta limpar o acrílico com fita adesiva. Realize o seguinte procedimento:

- 1. Aplique a fita adesiva no acrílico, de forma que cubra toda a lente;
- 2. Puxe lentamente a fita, até remover por completo.

Evite o excesso de incidência de luz diretamente sobre o leitor. Os leitores biométricos ópticos são sensíveis à incidência direta da luz ambiente sobre a sua superfície, principalmente luz fluorescente branca ou luz solar. O equipamento nessas condições poderá gerar falsas tentativas de acesso ou até mesmo falhas na leitura da biometria.

# Termo de garantia

Fica expresso que esta garantia contratual é conferida mediante as seguintes condições:

| Nome do cliente:       |              |
|------------------------|--------------|
| Assinatura do cliente: |              |
| № da nota fiscal:      |              |
| Data da compra:        |              |
| Modelo:                | N° de série: |
| Revendedor:            |              |

- 1. Todas as partes, peças e componentes do produto são garantidos contra eventuais vícios de fabricação, que porventura venham a apresentar, pelo prazo de 1 (um) ano sendo este de 90 (noventa) dias de garantia legal e 9 (nove) meses de garantia contratual –, contado a partir da data da compra do produto pelo Senhor Consumidor, conforme consta na nota fiscal de compra do produto, que é parte integrante deste Termo em todo o território nacional. Esta garantia contratual compreende a troca gratuita de partes, peças e componentes que apresentarem vício de fabricação, incluindo as despesas com a mão de obra utilizada nesse reparo. Caso não seja constatado vício de fabricação, e sim vício(s) proveniente(s) de uso inadequado, o Senhor Consumidor arcará com essas despesas.
- 2. A instalação do produto deve ser feita de acordo com o Manual do Produto e/ou Guia de Instalação. Caso seu produto necessite a instalação e configuração por um técnico capacitado, procure um profissional idôneo e especializado, sendo que os custos desses serviços não estão inclusos no valor do produto.
- 3. Constatado o vício, o Senhor Consumidor deverá imediatamente comunicar-se com o Serviço Autorizado mais próximo que conste na relação oferecida pelo fabricante – somente estes estão autorizados a examinar e sanar o defeito durante o prazo de garantia aqui previsto. Se isso não for respeitado, esta garantia perderá sua validade, pois estará caracterizada a violação do produto.
- 4. Na eventualidade de o Senhor Consumidor solicitar atendimento domiciliar, deverá encaminhar-se ao Serviço Autorizado mais próximo para consulta da taxa de visita técnica. Caso seja constatada a necessidade da retirada do produto, as despesas decorrentes, como as de transporte e segurança de ida e volta do produto, ficam sob a responsabilidade do Senhor Consumidor.

- 5. A garantia perderá totalmente sua validade na ocorrência de quaisquer das hipóteses a seguir: a) se o vício não for de fabricação, mas sim causado pelo Senhor Consumidor ou por terceiros estranhos ao fabricante; b) se os danos ao produto forem oriundos de acidentes, sinistros, agentes da natureza (raios, inundações, desabamentos, etc.), umidade, tensão na rede elétrica (sobretensão provocada por acidentes ou flutuações excessivas na rede), instalação/uso em desacordo com o manual do usuário ou decorrentes do desgaste natural das partes, peças e componentes; c) se o produto tiver sofrido influência de natureza química, eletromagnética, elétrica ou animal (insetos, etc.); d) se o número de série do produto tiver sido adulterado ou rasurado; e) se o aparelho tiver sido violado.
- 6. Esta garantia não cobre perda de dados, portanto, recomenda-se, se for o caso do produto, que o Consumidor faça uma cópia de segurança regularmente dos dados que constam no produto.
- 7. A Intelbras não se responsabiliza pela instalação deste produto, e também por eventuais tentativas de fraudes e/ou sabotagens em seus produtos. Mantenha as atualizações do software e aplicativos utilizados em dia, se for o caso, assim como as proteções de rede necessárias para proteção contra invasões (hackers). O equipamento é garantido contra vícios dentro das suas condições normais de uso, sendo importante que se tenha ciência de que, por ser um equipamento eletrônico, não está livre de fraudes e burlas que possam interferir no seu correto funcionamento.
- 8. Este produto possui uma pilha/bateria interna. Após sua vida útil, as pilhas/baterias devem ser entregues a uma assistência técnica autorizada da Intelbras ou realizar diretamente a destinação final ambientalmente adequada evitando impactos ambientais e a saúde. Caso prefira, a pilha/bateria assim como demais eletrônicos da marca Intelbras sem uso, pode ser descartado em qualquer ponto de coleta da Green Eletron (gestora de resíduos eletroeletrônicos a qual somos associados). Em caso de dúvida sobre o processo de logística reversa, entre em contato conosco pelos telefones (48) 2106-0006 ou 0800 704 2767 (de segunda a sexta-feira das 08 ás 20h e aos sábados das 08 ás 18h) ou através do e-mail suporte@intelbras.com.br.
- 9. LGPD Tratamento de dados pela Intelbras: este produto faz tratamento de dados pessoais, porém a Intelbras não possui acesso aos dados a partir deste produto.
- 10. LGPD Segurança do produto no tratamento de dados: este produto possui criptografia no armazenamento dos dados pessoais.

Sendo estas as condições deste Termo de Garantia complementar, a Intelbras S/A se reserva o direito de alterar as características gerais, técnicas e estéticas de seus produtos sem aviso prévio.

Todas as imagens deste manual são ilustrativas.

# intelbras

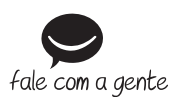

Suporte a clientes: (©) (48) 2106 0006 Fórum: forum.intelbras.com.br Suporte via chat: chat.apps.intelbras.com.br Suporte via e-mail: suporte@intelbras.com.br SAC / Onde comprar? / Quem instala? : 0800 7042767

Importado no Brasil por: Intelbras S/A – Indústria de Telecomunicação Eletrônica Brasileira Rodovia SC 281, km 4,5 – Sertão do Maruim – São José/SC – 88122-001 CNPJ 82.901.000/0014-41 – www.intelbras.com.br

01.23 Origem: China